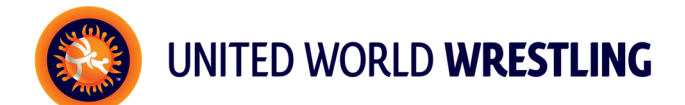

## TUTORIAL FR/ANG/ESP Taxe d'engagement / Engagement fee / Pago de la inscripción

## Français

Vous devez avant tout vous rendre sur Athena <u>https://athena.unitedworldwrestling.org/login</u> et choisir en haut de la page

- *"Events"* et *"Competitions"*. Toutes nos compétitions vont apparaître, et vous pouvez cliquer sur celle que vous désirez.
- Cliquez sur "*Registration fees*". Vous verrez alors le nombre total de vos athlètes inscrits à cette compétition dans les différentes catégories, ainsi que le total dû, à droite de la page.
- Cliquez sur l'onglet "Add to cart" puis "Check out".

Vous arriverez alors à la procédure du paiement :

- Si vous souhaitez payer avec une carte de crédit, cliquez sur "Pay online with a credit card" puis sur "Proceed Check out". A ce stade, vous aurez à cliquer sur l'onglet correspondant à votre carte de crédit. Entrez son numéro, date d'expiration et le code CVV/CVC. Cliquez ensuite sur "Pay" puis sur "Submit". Le payement de vos taxes d'engagement sera alors immédiatement validé.
- Si vous préférez payer par transfert bancaire, cliquez sur "*Receive a bill*", puis sur "*Proceed Checkout*". UWW recevra instantanément votre ordre d'achat, et vous enverra alors une facture. Le payement de vos taxes d'engagement sera validé dès réception de votre payement.

## English

First of all, you have to go to Athena <u>https://athena.unitedworldwrestling.org/login</u> and choose at the top of your page

- "Events" and "Competitions". All competitions will appear. Choose the one you want.
- Click on "*Registration fees*". You will see the total athletes registered in the different categories, as well as the total amount due (at the right of the page).
- Please take a minute to check the list of the registered athletes. If somebody is missing, please do the corresponding procedures to register those.
- Click on the green tab "Add to cart" and then "Check out".

You have reached the payment procedure :

- If you want to pay with a credit card, click on "Pay online with a credit card" and then "Proceed Check out". At this point, you have to click on the name of the card you have, enter its number, expiration date and CVV/CVC code. Then click on "Pay" and then "Submit". The payment of your engagement fees will automatically be validated.
- If you wish to pay by bank transfer, click on "*Receive a bill*", then on "*Proceed Checkout*". UWW will receive your order and an invoice will be sent to you. The payment of your engagement fee will be validated upon receipt of your payment on our account.

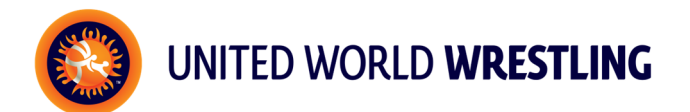

## Español

Entre al Sistema Athena <u>https://athena.unitedworldwrestling.org/login</u>. Una vez ingresado a su cuenta, seleccione en la parte superior de la página

- *Events*", luego "*Competitions*". Aparecerá un listado con todos los torneos disponibles. Elija el que desee para ordenar su pago de inscripciones.
- La página del torneo se abrirá, usted tendrá que hacer clic en "*Registration fees*" (*Pago de Inscripción*). Verá el total de atletas inscritos en las diferentes categorías, así como la cantidad total a pagar (en la parte derecha de la página).
- Revise que todos los atletas que van a participar estén en el listado. Si falta alguno, realice el registro correspondiente.
- Haga clic en la pestaña verde "Add to Cart" (Añadir al carro de compra) y luego en "Check out" (Confirmar).

En ese momento usted ha ingresado al procedimiento de pago :

- Si desea pagar con una tarjeta de crédito, haga clic en "Pay online with a credit card" (Pagar en línea con tarjeta de crédito) y luego "Proceed Check Out" (Confirmar). En este punto, hay que hacer clic en el tipo de tarjeta que usted usará, introduzca el número de la misma, la fecha de expiración y el código CVC/CVV que se encuentra al reverso de la tarjeta. A continuación, haga clic en "Pay" (Pagar) y luego en "Submit" (Enviar). El pago de Inscripciones será validado automáticamente.
- Si prefiere pagar por transferencia bancaria, haga clic en "*Receive a bill*" (*Recibir una orden de pago*), luego "*Proceed Checkout*". La United World Wrestling recibirá inmediatamente su solicitud, emitirá la orden de pago y le será enviada. Cuando usted realice el pago por transferencia bancaria y sea recibido por nosotros, se validarán sus inscripciones.

JD 08.02.16